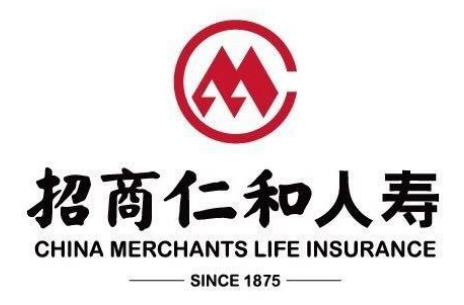

## 招商仁和乐动保(2024)重大疾病保险(互联网)

## 指定运动平台操作手册

## 目录

| 1. | 登陆"招商仁和健康"小程序 | 2  |
|----|---------------|----|
| 2. | 绑定查看互动式保单     | .3 |
| 3. | 数据来源切换和授权     | .8 |

招商仁和乐动保(2024)重大疾病保险(互联网)主险合同约定的**指定运动记录平台为** "招商仁和健康"小程序,运动数据主体为被保险人。本操作手册将帮助被保险人在"招商仁 和健康"小程序完成注册和上传运动数据,招商仁和人寿将依据被保险人在主险合同生效日起 第1-5个保单年度内上传的运动数据计算主险合同约定的运动达标给付比例(具体以主险合 同约定为准)。

- 1. 登陆"招商仁和健康"小程序
- 被保险人扫描下方二维码或在微信上搜索"招商仁和健康"小程序,寻找小程序入口,点 击进入小程序。

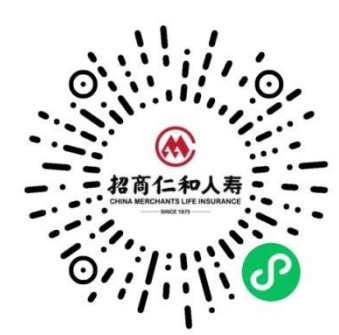

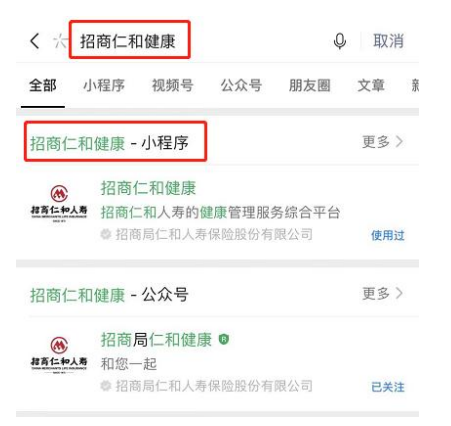

2)进入小程序首页前,页面弹出微信授权,点击"确定"后,根据页面提示,输入被保险人 手机号码、短信验证码,点击阅读《招商仁和人寿用户服务协议》、《招商仁和人寿隐私 政策》,确保您理解其中的条款和规定后勾选同意,点击"登录"。登录成功后进入小程 序首页。

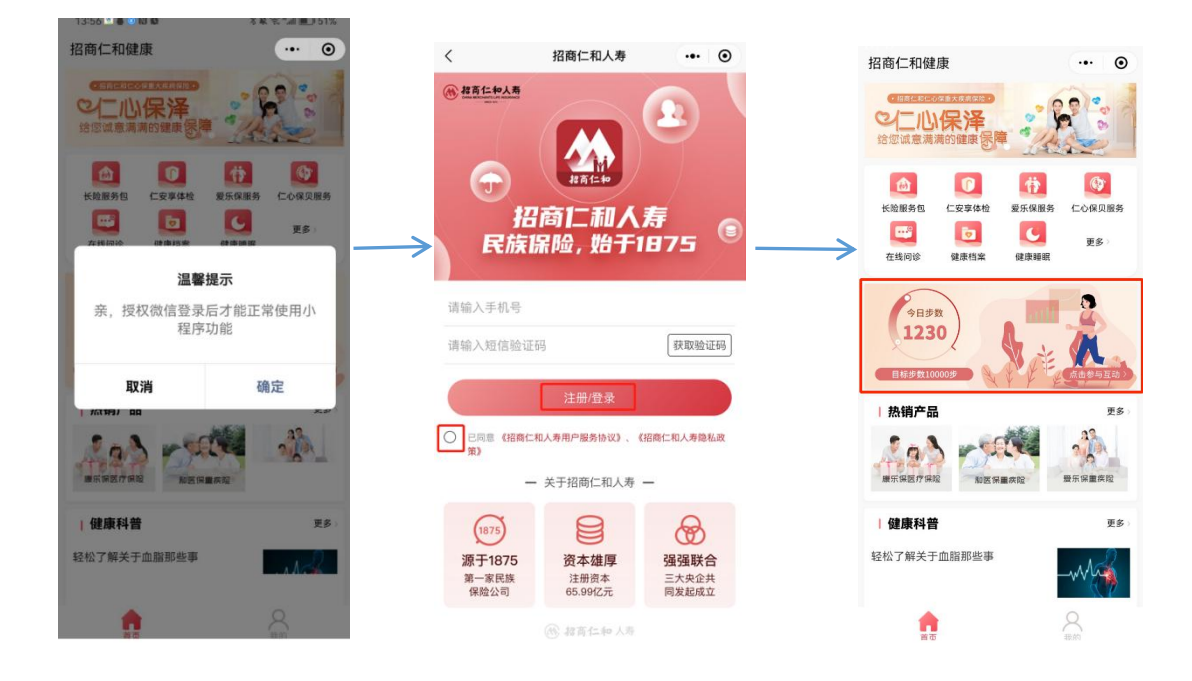

## 2. 绑定查看互动式保单

绑定查看互动式保单共有两个路径:"【首页】-互动区域"和"【我的】-【互动式保 单】"

- ▶ 路径一:【首页】-互动区域
- 点击首页中间互动区域,根据系统提示进入实名认证页面,使用被保险人姓名和证件号码 进行实名认证。完成实名认证并与投保时的被保险人信息校验后,系统自动关联被保人的 互动保单。

注意:

①需正确填写被保险人姓名和证件号码,并与投保时的被保险人姓名和证件号码一致,才 能实名认证成功;

②如跳过实名认证,则不能关联互动保单,被保险人需在"运动健康"页点击【查看互动保单】重新实名认证;

③实名认证只需一次,再次登陆小程序无需再次认证。

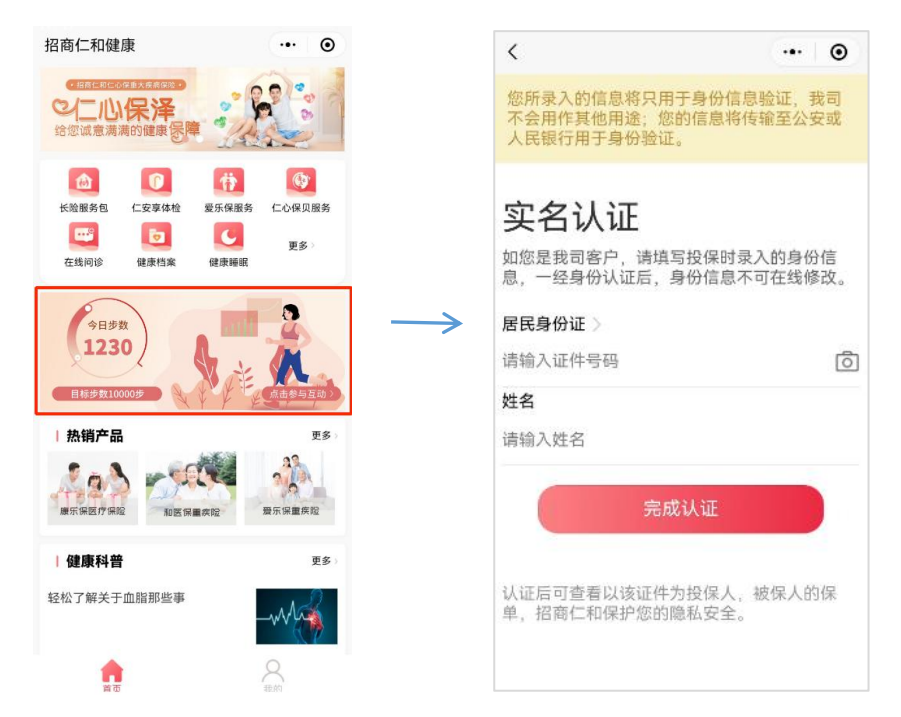

2) 实名认证后,系统依据被保险人当前选择的数据来源,提示数据授权。被保险人数据授权 后,小程序才能同步相应的运动数据。本小程序支持"微信运动"和"华为运动健康"两 种数据来源,默认数据来源为"微信运动"。被保险人可登录"招商仁和健康"小程序, 点击【我的】→【运动数据来源】切换数据来源。在更改数据源时,原有获取的历史运动 数据不变,当日及之后数据会切换为新设备的数据,新设备的数据将不会覆盖历史记录运 动数据。

微信运动数据授权:

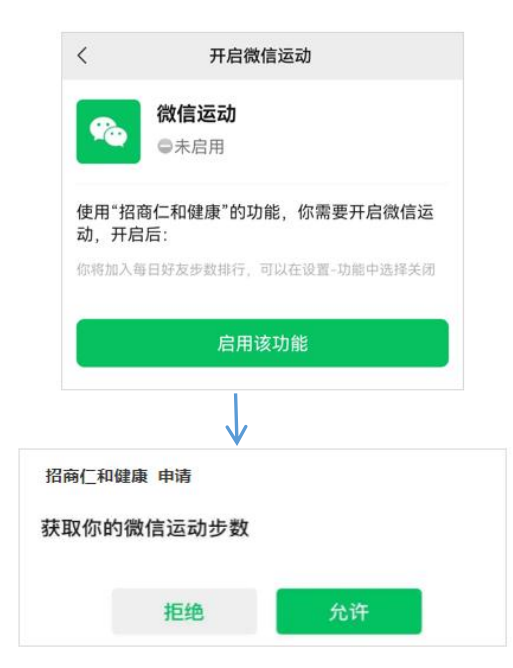

华为运动健康数据授权:

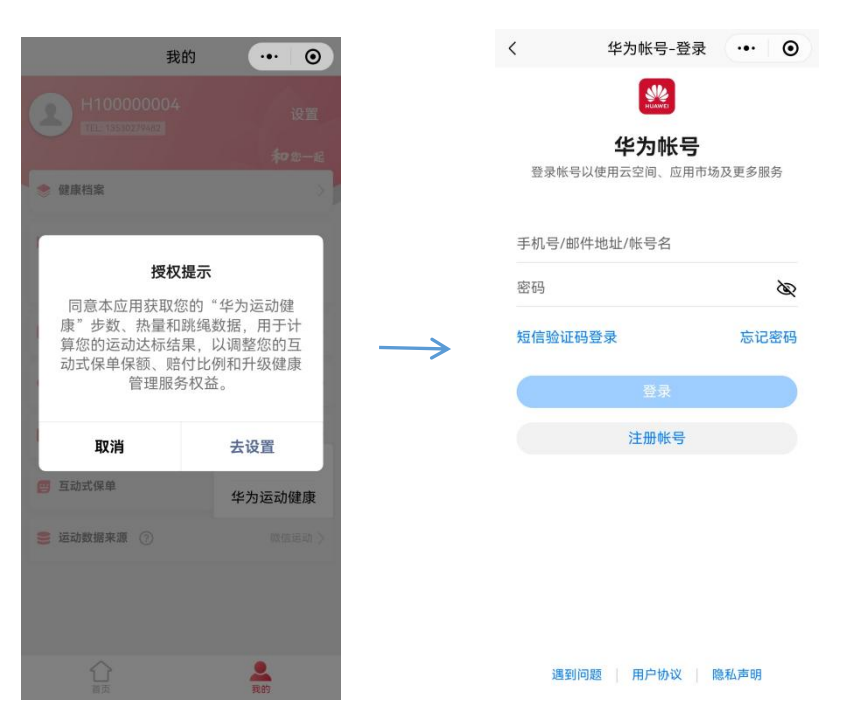

 实名认证并授权后,系统自动关联被保险人的互动保单,根据数据来源获取被保险人的互 动数据。当被保险人进入"运动健康"页时,即可查看当前保单年度运动达标情况和运动 步数数据。

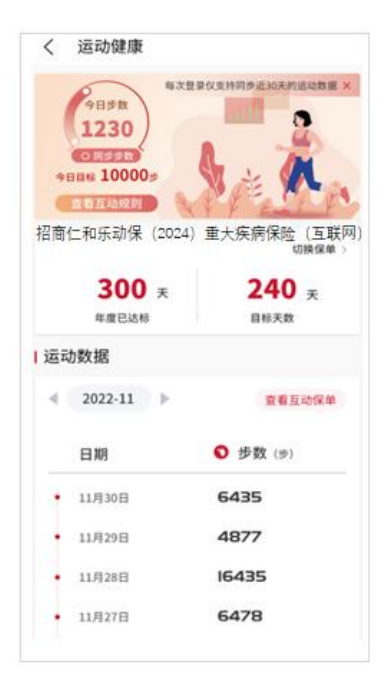

4) 点击"运动健康"页-"查看互动规则",可查看该产品互动规则;点击"运动健康"
 页-"查看互动保单",可查看保单基本信息、保单年度运动达标情况和运动达标给付比
 例;点击"切换保单",可查看被保险人其它互动式保单当前保单年度运动达标情况和保

单基本信息。

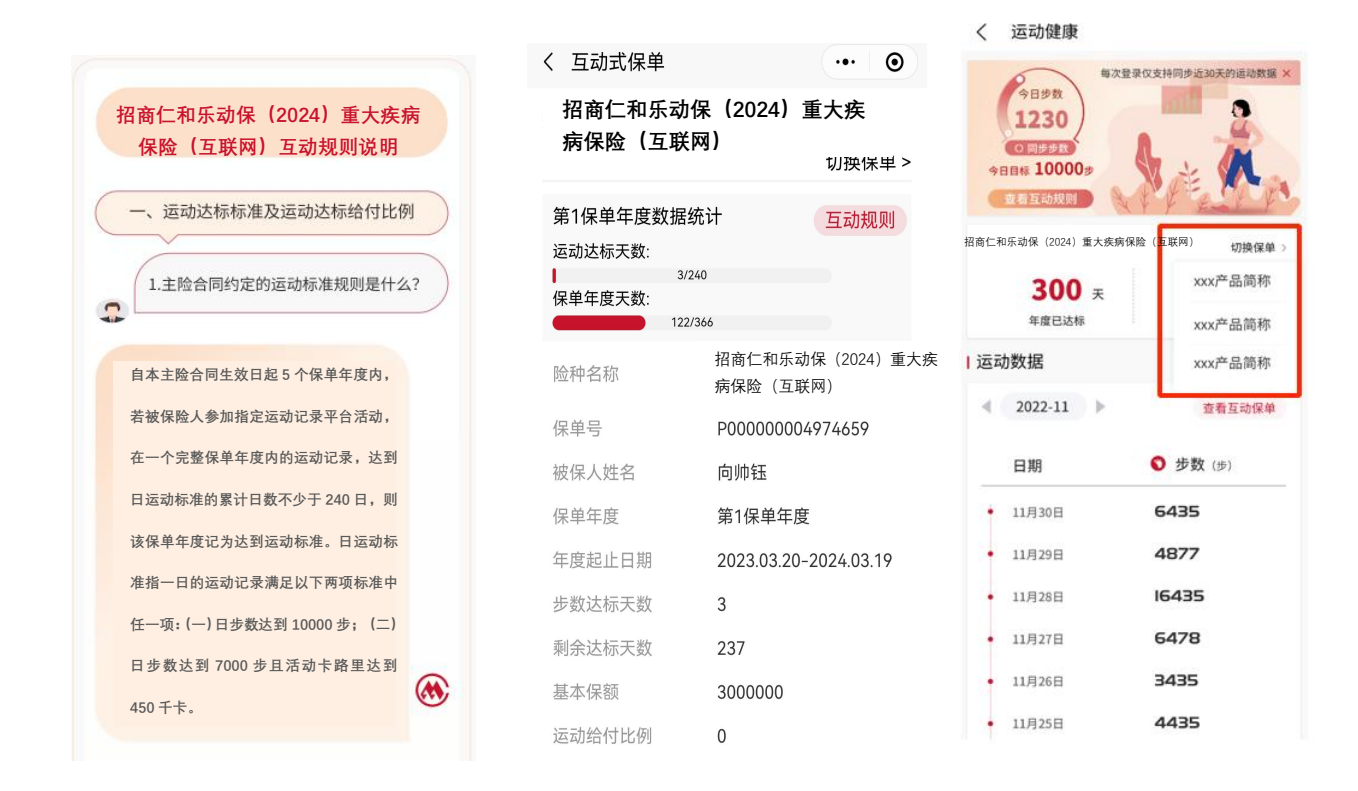

▶ 路径二:【我的】-【互动式保单】

 在首页点击【我的】—【互动式保单】区域,根据系统提示进入实名认证页面,使用被保 险人姓名和证件号码进行实名认证。完成实名认证并与投保时的被保险人信息校验后,系 统自动关联被保人的互动保单。

注意:①需正确填写被保险人姓名和证件号码,并与投保时的被保险人姓名和证件号码一致,才能实名认证成功;

②实名认证只需一次,退出再登陆小程序无需再次认证。

| 我的                 | ••• •                                                                                                    |
|--------------------|----------------------------------------------------------------------------------------------------|
| <b>—</b> H10000004 |                                                                                                    |
| TEL: 13530279482   | 设置                                                                                                    |
|                    | 和您一起                                                                                                    |
| 🔶 健康档案             | >                                                                                                    |
| 健康管理服务             | 查看全部>                                                                                                    |
| 待生效     待使用        | 回         Image: Second second s |
| 🔁 我的订单             |                                                                                                    |
| ♥ 投诉与建议            |                                                                                                    |
| 킺 保单服务             |                                                                                                    |
|                    |                                                                                                    |
| <b>巴</b> 互动式保单     |                                                                                                    |
|                    |                                                                                                    |
|                    |                                                                                                    |
|                    |                                                                                                    |
| ~                  |                                                                                                    |
|                    | 我的                                                                                                    |

- 2) 实名认证后,根据系统提示进行数据授权。数据来源授权同路径一所述流程一致。
- 3) 实名认证并授权后,系统自动关联被保人的互动保单,根据数据来源获取被保险人的互动 数据。进入"互动式保单页",查看保单基本信息、保单年度运动达标情况和运动达标给 付比例;点击"互动规则",可查看产品互动规则;点击"切换保单",可查看被保险人 其它互动式保单当前保单年度运动达标情况和保单基本信息。

| く 互动式保单             | ••• •                               |   |                                                                 |      |
|---------------------|-------------------------------------|---|-----------------------------------------------------------------|------|
| 招商仁和乐动係<br>保险(互联网)  | e(2024)重大疾病<br>切换保单 >               |   | 招商仁和乐动保(2024)重大疾病<br>保险(互联网)互动规则说明                              | 丙    |
| 第1保单年度数据<br>运动达标天数: | <b>宝统计</b><br><b>互动规则</b><br>22/366 | ( | <ul> <li>一、运动达标标准及运动达标给付比</li> <li>1.主险合同约定的运动标准规则是什</li> </ul> | 例 公? |
| 险种名称                | 招商仁和乐动保(2024)重大<br>疾病保险(互联网)        |   | 自本主险合同生效日起 5 个保单年度内,                                            |      |
| 保单号                 | P00000004974659                     |   | 若被保险人参加指定运动记录平台活动,                                              |      |
| 被保人姓名               | 向帅钰                                 |   | 在一个完整保单年度内的运动记录,达到                                              |      |
| 保单年度                | 第1保单年度                              |   | 日运动标准的累计日数不少于 240 日,则                                           |      |
| 年度起止日期              | 2023.03.20-2024.03.19               |   | 该保甲年度记为达到运动标准。日运动标准准于                                           |      |
| 步数达标天数              | 3                                   |   | 任一项: (一) 日步数达到 10000 步; (二)                                     |      |
| 剩余达标天数              | 237                                 |   | 日步数达到 7000 步且活动卡路里达到                                            |      |
| 基本保额                | 3000000                             |   | 450千卡。                                                          |      |
| 运动给付比例              | 0                                   |   |                                                                 |      |

以上两种方式二选一即可,查看到互动保单信息(产品名称/保单号/年度达标天数)即代 表绑定成功。

3. 切换数据来源

被保险人登录"招商仁和健康"小程序,点击"我的-运动数据来源"即可切换数据来源。

数据来源说明:

1)微信运动(默认): 您授权后本小程序即可通过"微信运动"获取您的步数数据,但每次登录小程序仅可获取之前 30 天的数据。为保证数据的完整性,请每 30 天至少登录一次小程序。

2) 华为运动健康(推荐):本产品为被保险人配备华为运动手环,收到运动手环后,被保险人的手机(不限手机品牌)需下载安装华为运动健康 APP,并注册华为帐号和绑定华为运动手环。被保险人授权后本小程序后即可从次日起通过"华为运动健康 APP"获取步数、跳绳数以及热量数据。每次登录本小程序可获取之前 365 天的运动数据,为保证授权的有效性,请每6个月登录1次小程序。

注意事项:

1)被保险人可根据需要自由切换"数据来源"。本小程序记录的数据以被保险人当日最终选择的数据来源为准。

2) 当被保险人切换"数据来源"为"华为运动健康"时,如需查看当天的运动数据,请在"华 为运动健康 APP"-【我的】页手动同步数据。